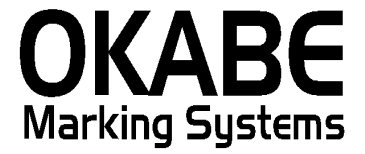

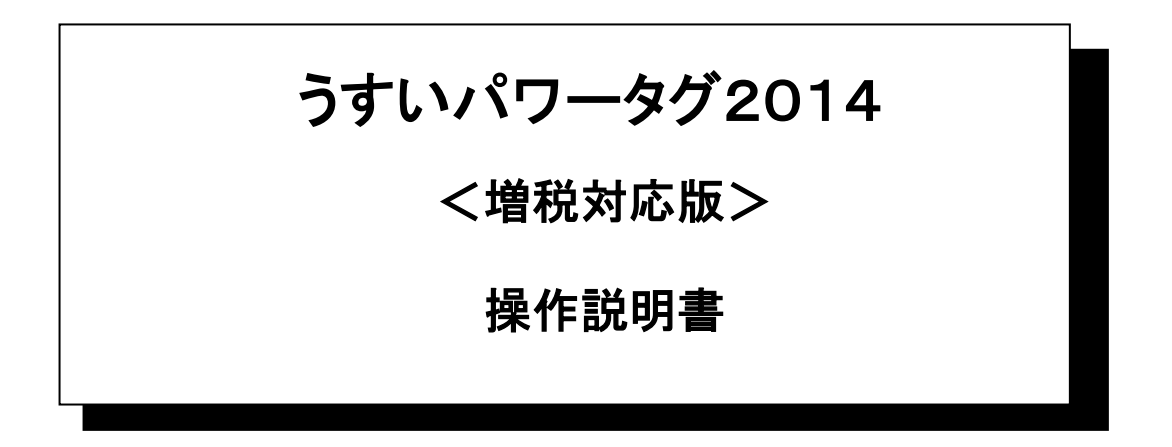

平成26年2月

オカベマーキングシステム株式会社

# 目 次

I. うすい百貨店(Power TAG用)標準値札発行システムマニュアル

| 目  | 次                    | 2   |
|----|----------------------|-----|
| 機飼 | 能構成図                 | 3   |
| 処理 | 里手順                  | 4   |
| 1  | し.メインメニュー            | 4   |
| 2  | 2. 值札出力画面            | 5   |
| 3  | 3. 初期設定画面            | 6   |
| その | の他                   | 7   |
| ソラ | フト ウェアト ラブル発生時のご 連絡先 | . 8 |

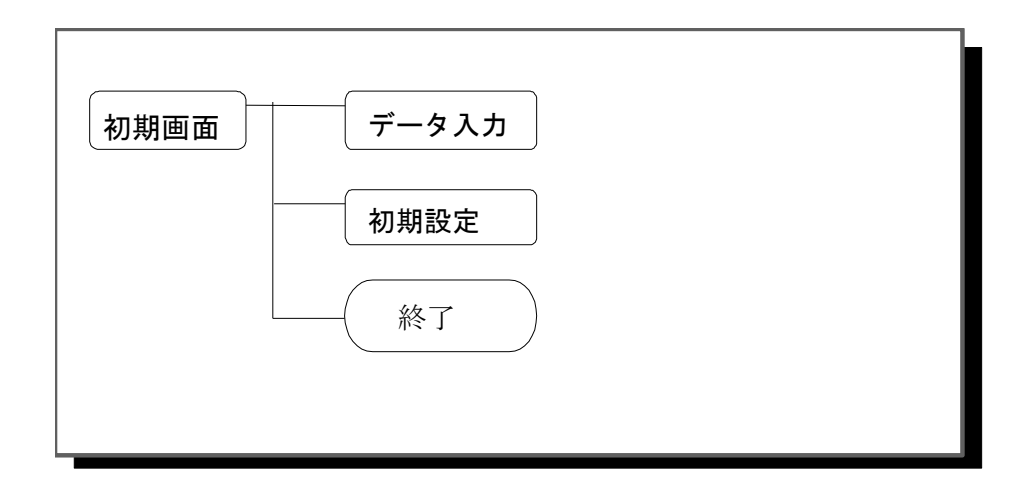

- ・初期画面 : ソフトを起動すると最初に表示されるメニュー画面です。
- ・データ入力 :標準値札を発行する画面です。
- ・初期設定画面 : 仕入先名称の設定ができます。

## 1. メインメニュー

| 🛢 (株)うすい百貨店都 | 兼 標準値札発行システム2014 【 増税対応版 | Ver1.00 】 |  |
|--------------|--------------------------|-----------|--|
| 值机発行         |                          |           |  |
| 初期設定<br>終了   |                          |           |  |
|              |                          |           |  |
|              |                          |           |  |
|              |                          |           |  |

- ・機能: 処理の選択を行います。
- ・処理:「値札発行」 標準値札の発行を行います。
  - 「初期設定」 仕入先名の設定ができます。
  - 「 終了」 プログラムを終了します。

#### 2. 值札出力画面

| ■ (株)うすい百貨店様 標準値札発行システム2014【 増税対応版 Ver1.00】 |         |                        |         |                  |          |                         |        |                   |             |          |
|---------------------------------------------|---------|------------------------|---------|------------------|----------|-------------------------|--------|-------------------|-------------|----------|
|                                             | 植木      | <b>北種翁</b><br>標準1号     | •       | <i>入区分</i><br>買取 | <b>.</b> | <i>商品区分</i> ─<br>◎ プロパー | O SALE |                   |             |          |
|                                             | ±7      | <i>、先コード</i><br>123456 | i #     | 品予定日             | 品番       | 123                     |        | <i>課税区分</i><br>外税 | •           |          |
|                                             |         | 商品                     | 取引先     | 任意コー             | ۲. Bo    | 促文字                     | 売単値    | 西 枚数              | <b>次</b>    | -        |
|                                             | 1       |                        |         |                  |          |                         |        |                   | _           |          |
|                                             | 2       |                        |         |                  |          |                         |        |                   | -           | -        |
|                                             | 4       |                        |         |                  |          |                         |        |                   |             |          |
|                                             | 5       |                        |         |                  |          |                         |        |                   |             |          |
|                                             | 6       |                        |         |                  |          |                         |        |                   |             |          |
|                                             | 7       |                        |         |                  |          |                         |        |                   |             |          |
|                                             | 8       |                        |         |                  |          |                         |        |                   |             |          |
|                                             | 9<br>10 |                        |         |                  |          |                         |        |                   |             |          |
|                                             | 11      |                        |         |                  |          |                         |        |                   |             |          |
|                                             | 12      |                        |         |                  |          |                         |        |                   |             |          |
|                                             | 13      |                        |         |                  |          |                         |        |                   |             |          |
|                                             | 14      |                        |         |                  |          |                         |        |                   |             |          |
|                                             | 15      |                        |         |                  |          |                         |        |                   |             | <b>•</b> |
| !                                           | 反促文     | [字(F1)                 | クリア(F2) | 3                | 発行(F5)   | 行視3                     | ş(F6)  | 行 <b>削除(F7)</b>   | <b>戻</b> る( | (F10)    |
| • 機能                                        | 能: 亻    | 直札発行し                  | たい札種の   | 条件を設定し           | ノます。     |                         |        |                   |             |          |

・処理:各項目の入力内容は下記の通りです。

| ( ヘッダー) | 值札種類                | 矢印キーを押すと、1号・2号・3号・6号・7号・9号・10号になります。 |  |  |  |
|---------|---------------------|--------------------------------------|--|--|--|
|         | 仕入区分                | 矢印キーを押すと、買取・委託・売仕になります。              |  |  |  |
|         | 商品区分                | 矢印キーを押すと、プ い → SALEになります。            |  |  |  |
|         | 仕入先コート <sup>゙</sup> | 初期値設定を表示します。仕入先コードを入力します。            |  |  |  |
|         | 納品予定日               | 納品予定日を入力します。                         |  |  |  |
|         | 品番                  | 初期値設定を表示します。品番を入力します。[数字3 桁必須]       |  |  |  |
|         | 課税区分                | 初期設定値を表示します。矢印キーを押すと、変ります            |  |  |  |
| (明細)    | 商品                  | 商品を入力します。[数字4 桁必須]                   |  |  |  |
|         | 取引先                 | 取引先を入力します。[数字3 桁必須]                  |  |  |  |
|         | 任意叶                 | 任意コードを入力します。[数字1 ~1 0 桁]             |  |  |  |
|         | 販促文字                | 1号・9号のみ使用します。                        |  |  |  |
|         | 売単価                 | 売単価を入力します。[数字1 ~7 桁必須]               |  |  |  |
|         | 枚数                  | 発行枚数を入力します。[数字1 ~3 桁必須]              |  |  |  |
| ・ファンクシ  | /ョンの説明              |                                      |  |  |  |

f 1 : 販促文字を表示します。

f 2 : 明細内容を消去します。

- f 5 : 値札を発行します。
- f 6 : 上段の明細を複写します。
- f7:選択した行を削除します。

#### 3. 初期設定画面

| <b>国 初期値</b> | 設定                                | × |
|--------------|-----------------------------------|---|
| 初步           | 期值設定                              |   |
|              | <i>課税区分</i><br>◎外税 ○非課税 ○内税       |   |
|              | 世入先コード 税率値   123456 8.00 %        |   |
|              | →番<br>123 新算区分<br>団リ上げ ▼ 登録<br>戻る |   |
|              |                                   |   |

■ 機能: ヘッダ項目の初期値の変更を行います。

| 処理: | 課税区分   | 課税区分を選択します。[矢印キーで選択]         |
|-----|--------|------------------------------|
|     | 仕入先コード | 仕入先コードを入力します。 [数字6 桁必須]      |
|     | 品番     | 品番を入力します。[数字3 桁必須]           |
|     | 税率     | 税率を入力します。[数字2 桁+小数以下2 桁必須]   |
|     | 計算区分   | 計算区分を選択します。[数字2 桁+小数以下2 桁必須] |
|     |        |                              |

### サプライ ID一覧

1. サプライI Dリスト

| 種類       | フォーマット 名                                 | 縦   | 横   | カット | 備考     |
|----------|------------------------------------------|-----|-----|-----|--------|
| 標準1号 下札  | $\Box \Box \Box J I S 1 2$               | 600 | 370 | -45 | カット 有り |
| 標準2 号 下札 | $\Box \Box \Box J I S 1 1$               | 400 | 370 | -45 | 11     |
| 標準3 号 貼合 | $\Box$ $\Box$ $\Box$ $D$ $E$ $P$ $O$ $3$ | 440 | 410 | 0   | カット 無し |
| 標準5 号 貼札 | $\Box$ $\Box$ $\Box$ $D$ $E$ $P$ $0$ $5$ | 290 | 360 | 0   | カット 無し |
| 標準6 号 貼札 | $\Box \Box \Box J I S 2 1$               | 440 | 410 | 0   | カット 無し |
| 標準7 号 貼札 | $\Box \Box \Box J I S 2 0$               | 290 | 360 | 0   | 11     |
| 標準9号 貼札  | $\Box \Box \Box J I S 2 2$               | 630 | 410 | 0   | 11     |
| 標準10号 貼札 | $\Box \Box \Box \Box D E P 1 0$          | 310 | 490 | 0   | 11     |

ソフトウェアトラブル発生時のご連絡先

「操作方法がわからない」「トラブルが解消しない」など、本システムについて ご不明な点がありましたら、下記の部署まで添付のFAX質問用紙にてお問い合 わせください。

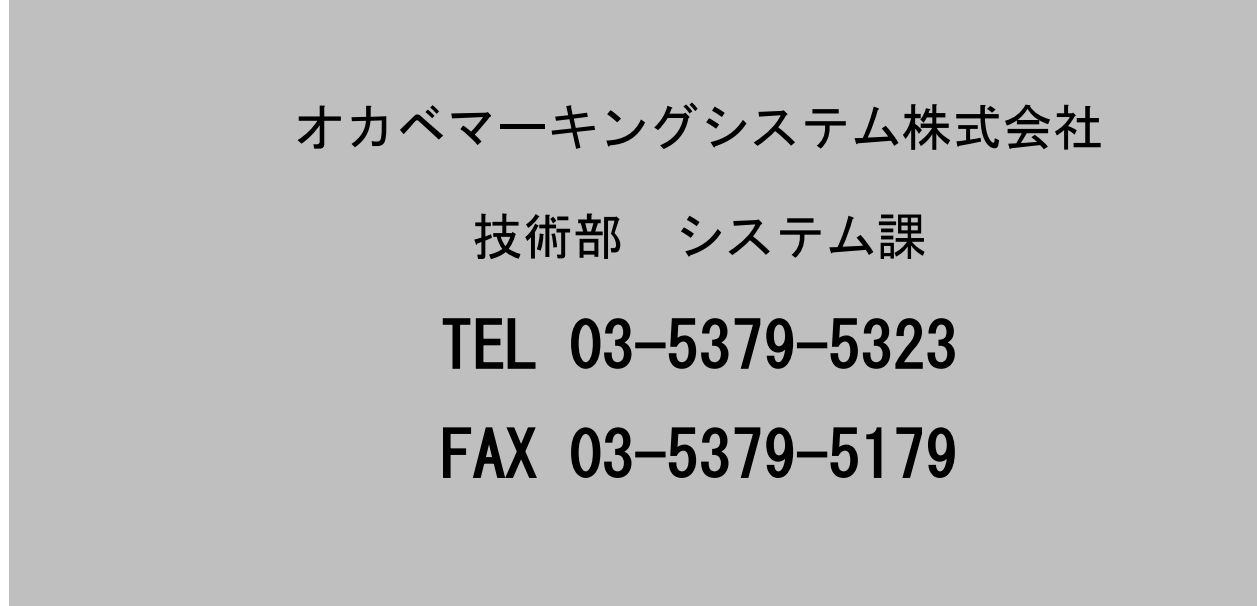

受付時間: AM9:00~PM5:30

営業日:毎週月曜日~金曜日(年末年始祝日を除く)

# == うすい百貨店パワータグ 2014 FAX質問書 ==

年 月 日

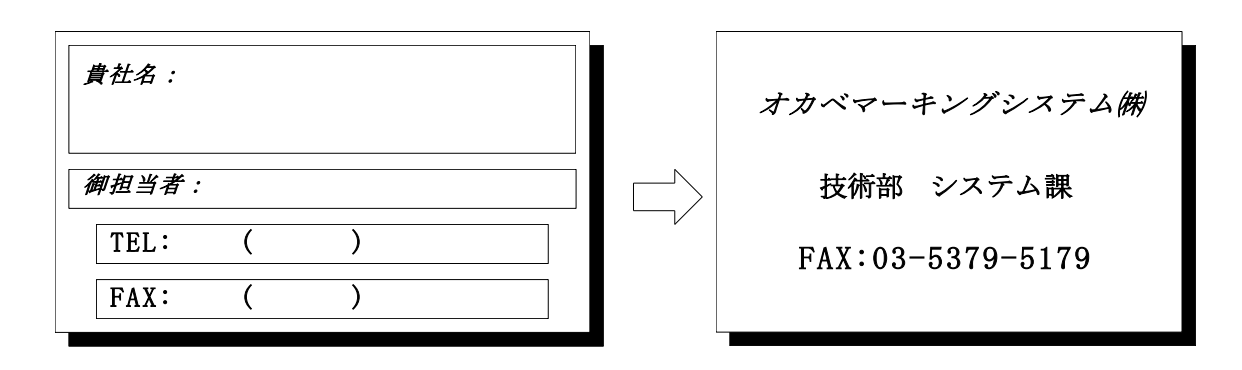

| パソコンのメーカー名 |                            |                          |
|------------|----------------------------|--------------------------|
| パソコンの機種名   |                            |                          |
|            | $\Box M - 9680 \cdot 9600$ | □M-9680 II               |
| プリンタの機種名   | □Xi 320                    | $\Box M - 9 \ 2 \ 0 \ 0$ |
|            | □その他(                      | )                        |
| 用紙名        | 百貨店標準( )号                  |                          |

お問合せ内容:

9